## **Customize the Paper's Specifications**

According to personal needs, clients could alter the paper's size by their own. Take WIN7 operating system for an example. The specific operations are as follows.

1. Click the icon of the installed printer under the "Devices and Printers". Then choose the "Printer Service Properties".

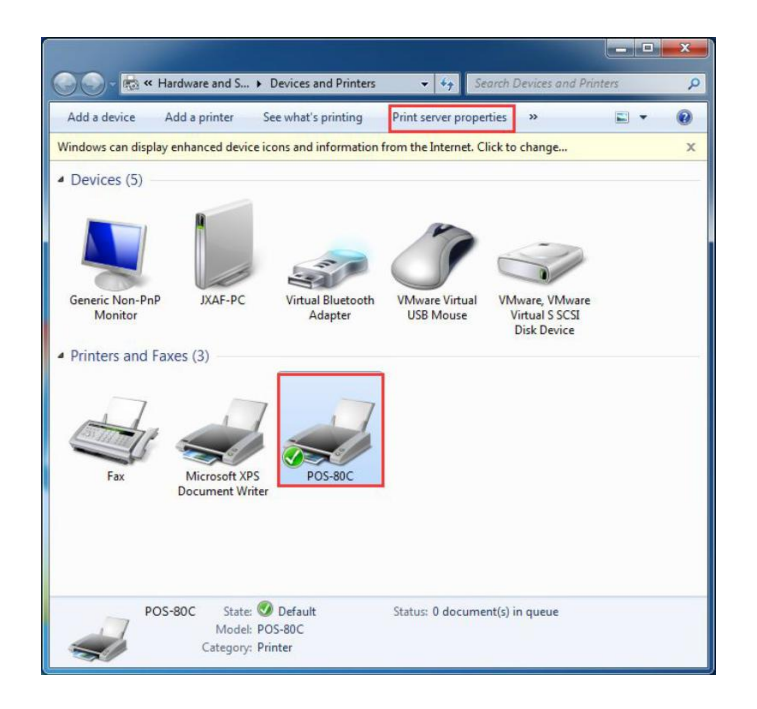

2. After the menu popping up, firstly find the format of the paper's specifications which has been installed through the printer driver. Next, some operations could be taken as the following picture shown.

| ) mm<br>7 mm                                            |                                                                                       |                                                                                                    | -                                                                                                    | Delete                                                                                                    |
|---------------------------------------------------------|---------------------------------------------------------------------------------------|----------------------------------------------------------------------------------------------------|----------------------------------------------------------------------------------------------------|----------------------------------------------------------------------------------------------------|
| mm                                                      |                                                                                       |                                                                                                    |                                                                                                    | Delete                                                                                                    |
| /6 mm                                                   |                                                                                       |                                                                                                    |                                                                                                    |                                                                                                    |
|                                                         |                                                                                       |                                                                                                    | -9                                                                                                    | Save Form                                                                                                    |
| ew form<br>form by ed<br>its. Then clic<br>iption (meas | iting the exis<br>ck Save Form<br>surements) –                                        | sting name an<br>n.                                                                                                    | nd                                                                                                    |                                                                                                    |
| © <u>M</u> et                                           | ric                                                                                   | English                                                                                                    |                                                                                                    |                                                                                                    |
| 01. 280 D                                               | Printer are                                                                           | a margins:                                                                                                    |                                                                                                    |                                                                                                    |
| 2.84in                                                  | Left:                                                                                 | 0.00in                                                                                                    | Top:                                                                                                    | 0.00in                                                                                                    |
| 16.54in                                                 | <u>R</u> ight:                                                                        | 0.00in                                                                                                    | Bottom:                                                                                                    | 0.00in                                                                                                    |
|                                                         | 80(7<br>form by ed<br>ts. Then clic<br>ption (meas<br><u>Met</u><br>2.84in<br>16.54in | 80(72.1) x 420 m<br>ew form<br>form by editing the exis<br>ts. Then click Save Form<br>ption (measurements)<br><u>Metric</u><br><u>Printer are</u><br>2.84in<br><u>Left:</u><br>16.54in <u>Right:</u> | 80(72.1) x 420 mm 5<br>iew form<br>form by editing the existing name ar<br>its. Then click Save Form.<br>ption (measurements)<br>Metric       Printer area margins:<br>2.84in Left: 0.00in<br>16.54in Bight: 0.00in | 80(72.1) x 420 mm 5<br>ew form<br>form by editing the existing name and<br>ts. Then click Save Form.<br>ption (measurements)<br>Metric <u>Metric</u> <u>English</u><br>Printer area margins:<br>2.84in <u>Left:</u> 0.00in <u>I</u> op:<br>16.54in <u>Bight:</u> 0.00in <u>Bottom</u> : |

3. After finishing the above settings, click the "Save Menu" button. The Form's name which has already been set up could be found in the tab of "Form". As the following picture shown. Then, close the dialog box.

| ms Ports                                                                                                    | Drivers S                                                                                  | ecurity Adva                                                                                   | anced                                                         |                         |                  |
|----------------------------------------------------------------------------------------------------|--------------------------------------------------------------------------------------------|------------------------------------------------------------------------------------------------|---------------------------------------------------------------|-------------------------|------------------|
| orms on:                                                                                                    | JXAF-PC                                                                                    |                                                                                                |                                                               |                         |                  |
| 80(72.1) x 21(<br>80(72.1) x 20                                                                                                 | 0 mm                                                                                       |                                                                                                |                                                               | -                       | <u>D</u> elete   |
| 80(72.1) x 32                                                                                                    | 76 mm                                                                                      |                                                                                                | _                                                             |                         |                  |
| 30(72.1) × 420                                                                                                    | ) mm                                                                                       |                                                                                                |                                                               | •                       | Save Form        |
|                                                                                                    |                                                                                            |                                                                                                |                                                               |                         |                  |
| Form <u>n</u> ame:                                                                                                    | 80(7                                                                                       | 2.1) x 420 mi                                                                                  | m                                                             |                         |                  |
| Create a r<br>Define a new<br>measuremer                                                                                        | ew form<br>form by ed<br>its. Then cli                                                     | iting the exis<br>ck Save Form                                                                 | sting name ar<br>1.                                           | nd                      |                  |
| ✓ Create a r<br>Define a new<br>measuremer<br>Form descri<br>Units:                                                             | form by ed<br>form by ed<br>its. Then cli-<br>iption (mea:                                 | liting the exis<br>ck Save Form<br>surements) –<br>ric                                         | sting name ar<br>n.<br>English                                | nd                      |                  |
| ✓ <u>C</u> reate a r<br>Define a new<br>measuremer<br>Form descri<br>Units:<br>Paper size:                                      | form by ed<br>form by ed<br>its. Then cli-<br>ption (mea:<br><u>M</u> et                   | liting the exis<br>ck Save Form<br>surements) –<br>ric<br>Printer are                          | sting name ar<br>n.<br>© <u>E</u> nglish<br>ea margins:       | nd                      |                  |
| ✓ <u>C</u> reate a n<br>Define a new<br>measuremen<br>Form descri<br>Units:<br>Paper size:<br><u>W</u> idth:                    | form by ed<br>form by ed<br>its. Then cli-<br>ption (mea:<br><u>Met</u><br>2.84in          | liting the exis<br>ck Save Form<br>surements)<br>ric<br>Printer are<br>Left:                   | sting name ar<br>n.<br><u>English</u><br>a margins:<br>0.00in | Iop:                    | 0.00in           |
| ☑ <u>C</u> reate a r<br>Define a new<br>measuremer<br>Form descri<br>Units:<br>Paper size:<br><u>W</u> idth:<br><u>H</u> eight: | ew form<br>form by ed<br>its. Then cli-<br>iption (mea:<br><u>Met</u><br>2.84in<br>16.54in | liting the exis<br>ck Save Form<br>surements)<br>ric<br>Printer are<br>Left:<br><u>R</u> ight: | e margins:                                                    | Iop:<br><u>B</u> ottom: | 0.00in<br>0.00in |
| ✓ <u>C</u> reate a r<br>Define a new<br>measuremer<br>Form descri<br>Units:<br>Paper size:<br><u>W</u> idth:<br><u>H</u> eight: | ew form<br>form by ed<br>its. Then cli<br>ption (mea<br><u>Met</u><br>2.84in<br>16.54in    | liting the exis<br>ck Save Form<br>surements)<br>ric<br>Printer are<br>Left:<br><u>R</u> ight: | <ul> <li>English</li> <li>Tangins:</li> <li>0.00in</li> </ul> | Iop:<br>Bottom:         | 0.00in<br>0.00in |

4. Enter "Devices and Printers", and press the right mouse on the option of "Printer Properties" . After the dialog box popping up, choose the "Preferences" option.

| Shann                          | g Ports Ad     | dvanced          | Color Management  | Security          | Device Settin |
|--------------------------------|----------------|------------------|-------------------|-------------------|---------------|
| -                              | POS-80C        |                  |                   |                   |               |
| Location:                      |                |                  |                   |                   |               |
| Comment:                       |                |                  |                   |                   |               |
|                                |                |                  |                   |                   |               |
| Model:                         | POS-80C        |                  |                   |                   |               |
| Features                       |                |                  |                   |                   |               |
| Color: No                      |                | Paper available: |                   |                   |               |
| Double-sided: No<br>Staple: No |                |                  | 80(72.1) × 297    | 80(72.1) x 297 mm |               |
|                                |                |                  |                   |                   |               |
| Speed: Unk                     | nown           |                  |                   |                   |               |
| Maximum                        | resolution: 20 | 3 dpi            |                   |                   | π.            |
|                                |                | Pro              | eferences         | Print             | Test Page     |
|                                |                |                  | ar ar ar ra agrin | 7101              | restrage      |

5."Paper/Quality"—"Advanced" . See the following picture.

| POS-80C Printing Pr   | eferences            |
|-----------------------|----------------------|
| Layout Paper/Quality  |                      |
| Tray Selection        |                      |
| Paper <u>S</u> ource: | Automatically Select |
|                       |                      |
|                       |                      |
|                       |                      |
|                       |                      |
|                       |                      |
|                       |                      |
|                       |                      |
|                       |                      |
|                       |                      |
|                       | Ad <u>v</u> anced    |
|                       | OK Cancel Apply      |

6. Find the new paper size which was set in the "Paper Specifications" . Press the "OK" button and close the dialog box. See the following picture.

| POS-80C Advanced Options                                                                                                    | <b>X</b> |
|----------------------------------------------------------------------------------------------------|----------|
| POS-80C Advanced Document Settings<br>Paper/Output<br>Paper Size: 80(72.1) x 420 mm<br>Copy Count: <u>1 Copy</u><br>Document Options<br>Advanced Printing Features: <u>Enabled</u><br>Pages per Sheet Layout: <u>Right then Down</u><br>Halftoning: <u>Auto Select</u> |          |
| ОК                                                                                                    | Cancel   |

7.Return to the tab of "Device Settings" and select "Paper Specifications" . Then click the "OK" button. See the following picture.

| P<br>D | OS-80C D   | )evice S<br>o Tray A | ettings<br>Assignment |                   |    |  |
|--------|------------|----------------------|-----------------------|-------------------|----|--|
|        | Ma         | nual Pa              | per Feed: 8           | 30(72.1) x 297 mm | ~  |  |
|        | a installa | ble Opt              | ions 🔽                | 3 Not Available   |    |  |
|        | 180        | degree               | s page rot            | 🗐 57 x 90 mm      |    |  |
|        | Sav        | e Paper              | Mode: Bo              | 58(48) x 3276 mr  | n  |  |
|        | Cas        | hbox A               | ction: <u>Nor</u>     | 80(72.1) x 210 m  | m  |  |
|        | Pap        | er Cutt              | ing Action            | 80(72.1) x 297 m  | m  |  |
|        | Prir       | nt dardr             | ess: <u>Defau</u>     | 80(72.1) x 3276 n | nm |  |
|        | Tur        | n on ale             | rting: <u>Turr</u>    | 80(76) x 3276 mr  | n  |  |
|        | Fee        | ding aff             | er page pr            | 32(80) x 3276 mr  | n  |  |
|        | Iop        | LOGO                 | ID: None              |                   |    |  |
|        | Iop        | LUGO                 | CO ID Node:           | Normal            |    |  |
|        | BOU        | tom LO               | GO ID: None           | der Mannal        |    |  |
|        | DOL        | tom LO               | GO Print Mit          | de: <u>Normai</u> |    |  |
|        |            |                      |                       |                   |    |  |
|        |            |                      |                       |                   |    |  |
|        |            |                      |                       |                   |    |  |
|        |            |                      |                       |                   |    |  |
|        |            |                      |                       |                   |    |  |